Οδηγίες χρήσης εφαρμογής μητρώου ασθενών

με ηπατίτιδα C Φαρμακοποιός

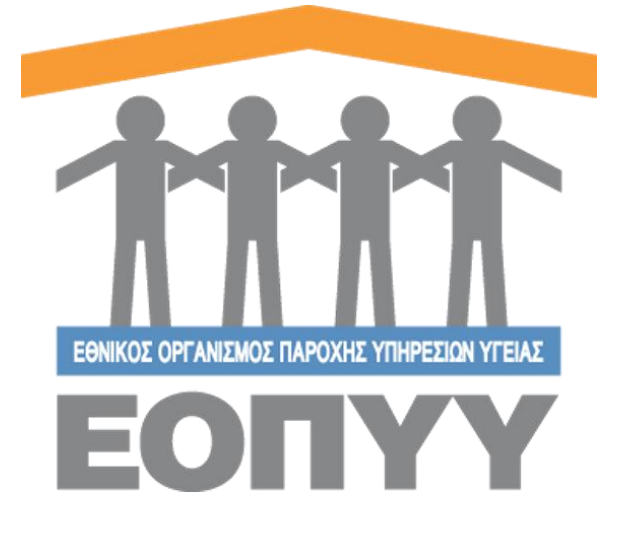

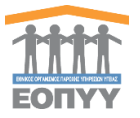

# Πίνακας Περιεχομένων

| 0.  | Εισαγωγή                                 | . 3 |
|-----|------------------------------------------|-----|
| 1.  | Είσοδος στην εφαρμογή                    | . 4 |
| 1.1 | Είσοδος χρήστη                           | . 4 |
| 1.2 | Κεντρική σελίδα χρήστη                   | . 4 |
| 2.  | Μητρώο Ηπατίτιδας – Ασθενής              | . 5 |
| 2.1 | Αναζήτηση και εμφάνιση στοιχείων ασθενών | . 5 |
| 2.2 | Προβολή στοιχείων ασθενή                 | . 6 |
| 2.3 | Export Excel                             | . 6 |
| 3.  | Επικοινωνία                              | . 7 |
| 3.1 | Αποστολή Μηνύματος στον διαχειριστή      | . 7 |

# Πίνακας Εικόνων

| Εικόνα 1- 1 Κεντρική οθόνη εισόδου χρήστη στην εφαρμογή            | 4 |
|--------------------------------------------------------------------|---|
| Εικόνα 1- 2 Οθόνη με τις ενέργειες του Φαρμακοποιού                | 4 |
|                                                                    |   |
| Εικόνα 2-1 Επιλογή στο κεντρικό μενού Μητρώο Ηπατίτιδας → Ασθενείς | 5 |
| Εικόνα 2- 2 Αναζήτηση ασθενών                                      | 5 |
| Εικόνα 2- 3 Παράδειγμα αναζήτησης ασθενών                          | 5 |
| Εικόνα 2- 4 Οθόνη προβολής ασθενή                                  | 6 |
|                                                                    |   |
|                                                                    |   |

| Εικόνα 3- 1 Επιλογή στο κεντρικό μενού Διαχείριση 🗲 Επικοινωνία | 7 |
|-----------------------------------------------------------------|---|
| Εικόνα 3- 2 Φόρμα Επικοινωνίας                                  | 7 |

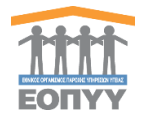

Το μητρώο ασθενών με ηπατίτιδα C, είναι μία διαδικτυακή εφαρμογή που υποστηρίζει την καταγραφή και παρακολούθηση της πορείας της θεραπείας των ασθενών με ηπατίτιδα C. Για την ασφαλή και εύρυθμη λειτουργία της εφαρμογής κάθε χρήστης της εφαρμογής αντιστοιχίζεται σε ένα ρόλο. Οι ρόλοι που δημιουργήθηκαν για τις ανάγκες αυτής της εφαρμογής είναι οι ακόλουθοι (εμφανίζονται αλφαβητικά):

- Διαχειριστής
- Επιτροπή ΕΟΠΥΥ
- Ιατρός
- Φαρμακοποιός ΕΟΠΥΥ

Σε αυτό το έγγραφο αναλύεται ο ρόλος του Φαρμακοποιού ΕΟΠΥΥ για ασθενείς ηπατίτιδας. Διευκρινίζεται ότι στην ανάλυση που ακολουθεί ο όρος «χρήστης» αναφέρεται στον Φαρμακοποιό

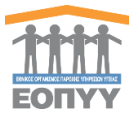

## 1.1 Είσοδος χρήστη

Ο χρήστης επισκέπτεται τη σχετική ιστοσελίδα (<u>https://apps.ika.gr:20002/Registries</u>) και συμπληρώνει τα στοιχεία εισόδου **(μοναδικό όνομα χρήστη, κωδικό πρόσβασης)** (Εικόνα 1-1).

| Όνομα Χρήστη                |
|-----------------------------|
| Κωδικός                     |
| Είσοδος                     |
| Copyright © 2017 E.O.Π.Y.Y. |

Εικόνα 1-1 Κεντρική οθόνη εισόδου χρήστη στην εφαρμογή

### 1.2 Κεντρική σελίδα χρήστη

Στη συνέχεια, εισέρχεται στην κεντρική σελίδα διαχείρισης της εφαρμογής, πατώντας το κουμπί Είσοδος που τον οδηγεί ανάλογα με τον ρόλο σε σχετική οθόνη. (Εικόνα 1-2)

| 1111<br>EDITYY | E          |
|----------------|------------|
| Μητρώο         | Ηπατίτιδας |
| 🛔 Ασθε         | νείς       |
| Διαχείρισ      | νη         |
| 🖂 Επικά        | οινωνία    |
| <b>?</b> Οδηγ  | ίες Χρήσης |

Εικόνα 1-2 Οθόνη με τις ενέργειες του Φαρμακοποιού

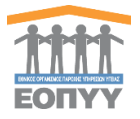

# 2. Μητρώο Ηπατίτιδας – Ασθενής

Επιλέγοντας από το μενού διαχείρισης Μητρώο Ηπατίτιδας → Ασθενείς ο χρήστης οδηγείται στην λίστα με όλες τους ασθενείς ηπατίτιδας. (Εικόνα 2-1)

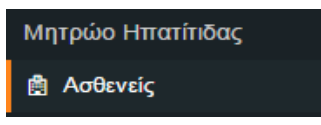

Εικόνα 2-1 Επιλογή στο κεντρικό μενού Μητρώο Ηπατίτιδας -> Ασθενείς

#### 2.1 Αναζήτηση και εμφάνιση στοιχείων ασθενών

Ο χρήστης κάνει αναζήτηση με βάση το Α.Μ.Κ.Α., το επώνυμο και το όνομα του ασθενούς (Εικόνα 2-1).

| ΑΣΘΕΝΕΙΣ ΗΠΑΤΙΤΙΔΑΣ |                  |                |           |
|---------------------|------------------|----------------|-----------|
| A.M.K.A.            | Επώνυμο          | Όνομα          |           |
| Α.Μ.Κ.Α. Ασθενούς   | Επώνυμο Ασθενούς | Όνομα Ασθενούς | ΑΝΑΖΗΤΗΣΗ |

Εικόνα 2-2 Αναζήτηση ασθενών

Για παράδειγμα ο χρήστης αναζητεί ασθενείς, γράφοντας τη λέξη «test» στο φίλτρο

| αναζήτ            | ησης <b>Επώνυμ</b>           | <b>ιο</b> και πατώντα | ς το κουμπί     | <u>ΖΗΤΗΣΗ</u> . (Εικόνα 2-3). |              |
|-------------------|------------------------------|-----------------------|-----------------|-------------------------------|--------------|
| ΑΣΘΕΝΕΙΣ ΗΠΑΤ     | πιδας                        |                       |                 |                               |              |
| Α.Μ.Κ.Α. Ασθενούς | Επώνυμο<br>test              | Ονομα Ασθενούς        | NAZHTHEH        |                               |              |
| Εμφάνιση 25       | <ul> <li>εγγραφές</li> </ul> |                       |                 |                               | Export Excel |
| A/A               | Επώνυμο                      | πμονσ                 | Ημ/νία Γέννησης | A.M.K.A.                      |              |
| 1                 | TestSurName                  | TestName              | 16/05/1984      | 03029400938                   | ۲            |

Εικόνα 2-3 Παράδειγμα αναζήτησης ασθενών

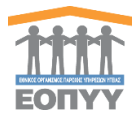

## 2.2 Προβολή στοιχείων ασθενή

ΕΠΙΣΤΡΟΦΗ ΣΤΗ ΛΙΣΤΑ

Πατώντας το κουμπί της προβολής 🥙 (Εικόνα 2-3) ο χρήστης έχει πρόσβαση στα στοιχεία του ασθενή (Εικόνα 2-4). Επίσης μπορεί να γυρίσει πίσω στη λίστα των ασθενών πατώντας

| το κουμπί                                                         |                                                                         |                                                                                                |                                                     |                     |  |  |
|-------------------------------------------------------------------|-------------------------------------------------------------------------|------------------------------------------------------------------------------------------------|-----------------------------------------------------|---------------------|--|--|
| A.M.K.A.: 03029400938                                             |                                                                         |                                                                                                |                                                     |                     |  |  |
| Προβολή Ασθενή                                                    |                                                                         |                                                                                                |                                                     | ΕΠΙΣΤΡΟΦΗ ΣΤΗ ΛΙΣΤΑ |  |  |
| Στοιχεία Φακέλου                                                  |                                                                         |                                                                                                |                                                     |                     |  |  |
| Μοναδικός Κωδικός<br>Ημινία Δημιουργίας Φακέλου                   | 2664<br>27/03/2017                                                      | Ημινία Τελευταίας Ενημέρωσης Φακέλου<br>Κατάσταση Φακέλου Ασθενούς                             | 27/03/2017<br>Εντργός                               |                     |  |  |
| Προσωπικά Στοιχεία                                                |                                                                         |                                                                                                |                                                     |                     |  |  |
| Όνομα<br>Επώνυμο<br>Πατρώνυμο<br>Μητρώνυμο<br>Ημερομηνία Γέννησης | TestName<br>TestDurName<br>TestDoberSName<br>TestBoberSName<br>10501904 | Εθνικότητα<br>Φύλο<br>Ασφαλιστικό Ταμείο<br>Αριθμός Μητρώου στο ασφαλιστικό ταμείο<br>Α.Μ.Κ.Α. | EX/tywn)<br>Appor<br>IKA<br>12464334<br>03029400938 |                     |  |  |

Εικόνα 2-4 Οθόνη προβολής ασθενή

Ο φαρμακοποιός ΕΟΠΥΥ είναι κρίσιμο να ελέγχει α) την ταυτοπροσωπία, β) ότι ο ασθενής με ηπατίτιδα C είναι εγγεγραμμένος στο Μητρώο (έχει δηλαδή μοναδικό κωδικό φακέλου) και γ) ότι ο φάκελος του έχει ενημερωθεί πρόσφατα (ημερομηνία τελευταίας ενημέρωσης φακέλου) και είναι ενεργός.

### 2.3 Export Excel

Πατώντας το κουμπί Export Excel (<u>Εικόνα 2-3</u>) ο χρήστης μπορεί να κατεβάσει σε μορφή excel την λίστα όλων των ασθενών ή μόνο αυτών που έχει αναζητήσει.

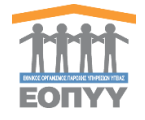

Επιλέγοντας από το μενού διαχείρισης Διαχείριση → Επικοινωνία οδηγείται στη φόρμα επικοινωνίας. (Εικόνα 3-1)

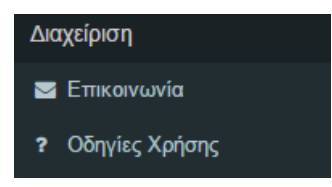

ΚΑΘΑΡΙΣΜΟΣ

Εικόνα 3-1 Επιλογή στο κεντρικό μενού Διαχείριση -> Επικοινωνία

3.1 Αποστολή Μηνύματος στον διαχειριστή

Φόρμα επικοινωνίας στην οποία ο χρήστης στέλνει email πατώντας το κουμπί στον διαχειριστή του συστήματος λαμβάνοντας υπόψιν την επικύρωση των στοιχείων. Σε περίπτωση λάθους τότε μπορεί να καθαρίσει όλα τα πεδία της φόρμας πατώντας το κουμπί

| •                               |                    |
|---------------------------------|--------------------|
|                                 |                    |
| ERIKOINONIA                     |                    |
|                                 |                    |
| Επικοινωνείστε μαζί μας         |                    |
| Dvoja                           |                    |
| Πλητερολογήστε το άνομα σας     |                    |
| Υπογρεωτικό Γεδίο               |                    |
| Τηλέφωνο                        |                    |
| Πιημερολογήστε το πρλέφωνιο σος |                    |
| Υπηχρεωτικό Γιεδίο              |                    |
| Email                           |                    |
| test                            |                    |
| Μη έγκυρο Email                 |                    |
| Mijrupa                         |                    |
| Πλητερολογήστε το μήνυμα σας    |                    |
|                                 |                    |
|                                 |                    |
|                                 |                    |
| Veraneurud Delin                |                    |
| r ngpauno noo                   |                    |
|                                 |                    |
|                                 | KAGAMEMO2 AHO2TOAH |

Εικόνα 3-2 Φόρμα Επικοινωνίας